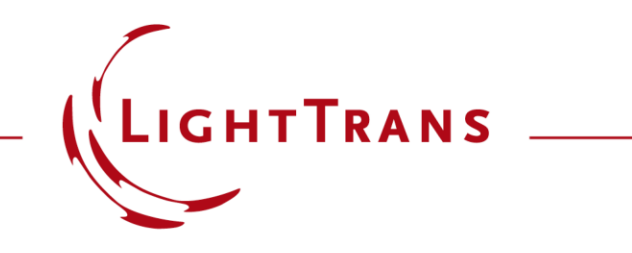

#### Import Beam Files from Zemax OpticStudio<sup>®</sup>

#### Abstract

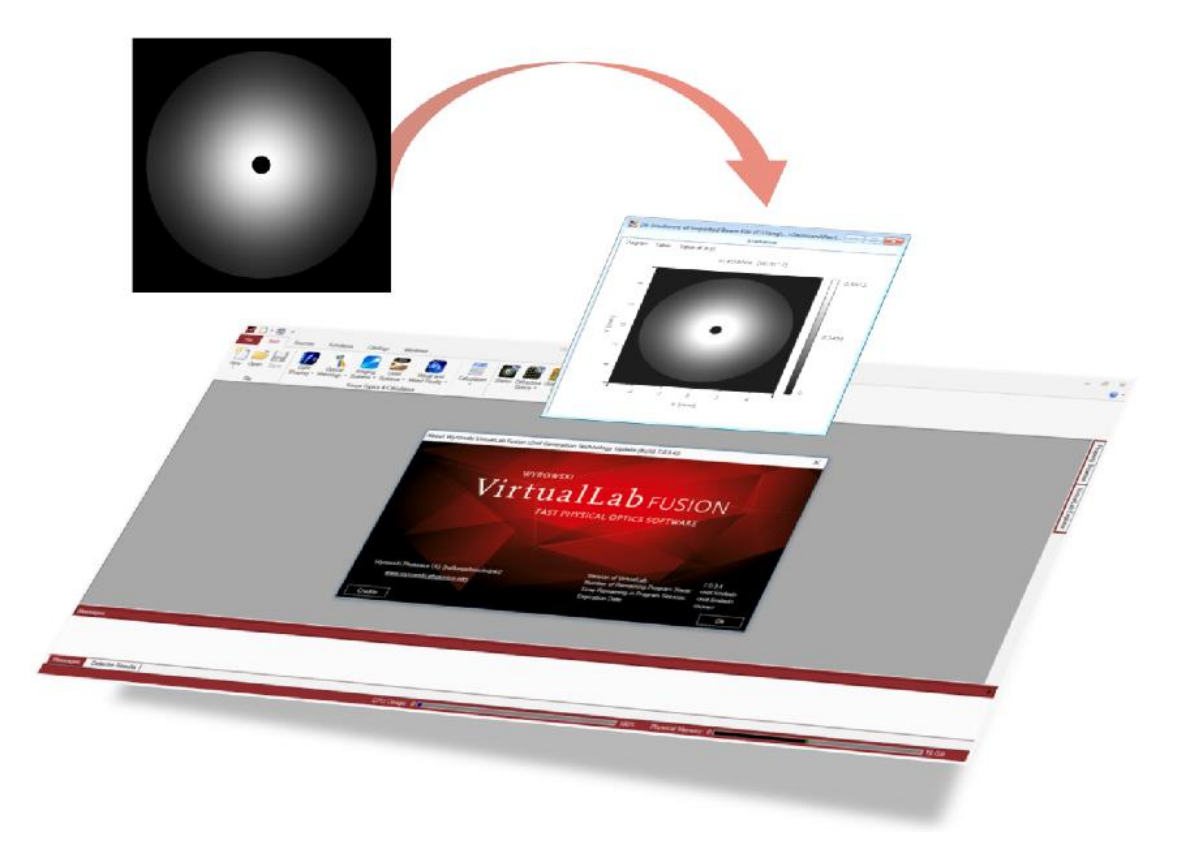

The beam files in Zemax OpticStudio<sup>®</sup> contain the irradiance and the phase information of the field. VirtualLab Fusion can import the beam files and automatically convert them into electromagnetic field information. After importing, the field can be stored to a source, and further operation of the field can be applied in optical setup, e.g., propagation including diffraction.

### **Modeling Task**

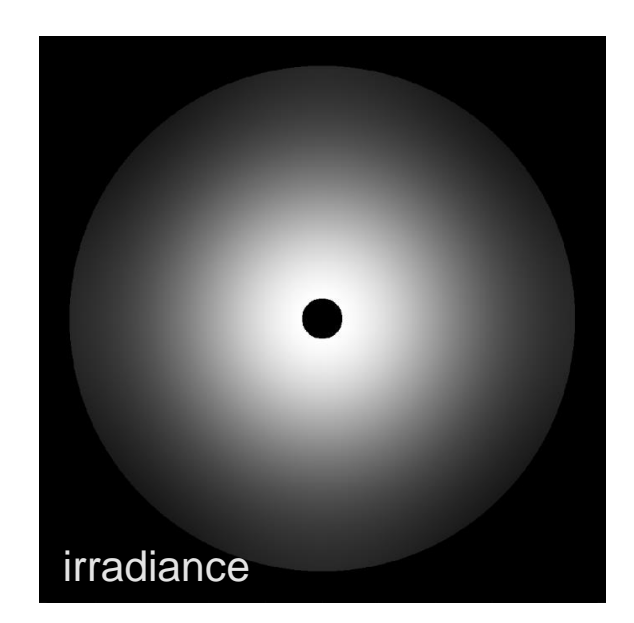

original beam file in Zemax OpticStudio®

#### 🛃 4: Irradiance of Imported Beam File (D:\Technic... 🧰 💷 🜌 Irradiance Diagram Table Value at (x,y) Irradiance [W/m^2] 0.69125 4 N Y [mm] 0 0.34563 N 4 -2 0 2 4 X [mm]

And, how to propagate the field that is imported from Zemax OpticStudio<sup>®</sup>?

#### How to import a beam file from Zemax OpticStudio<sup>®</sup>?

#### **Import Zemax Beam File**

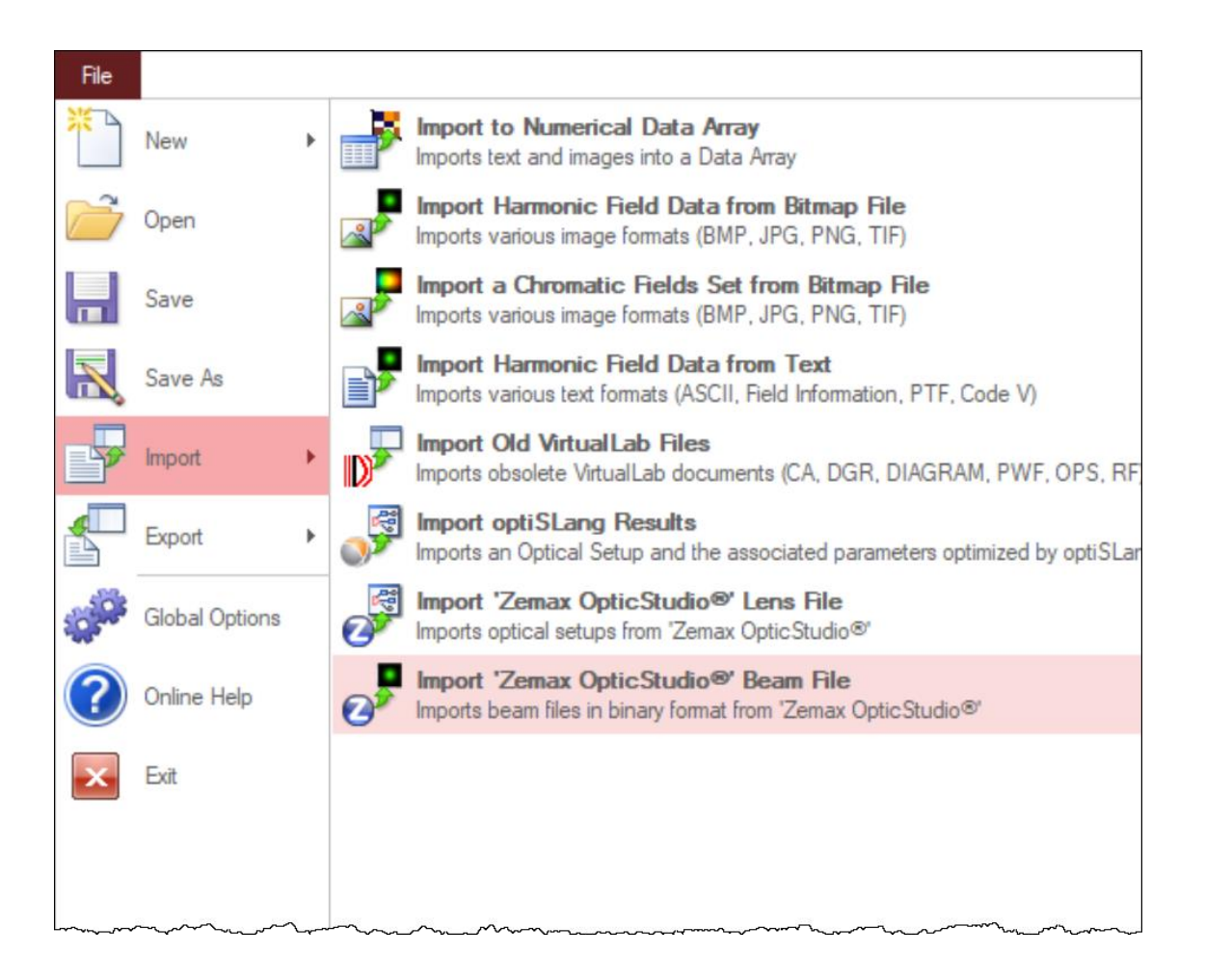

- In VirtualLab Fusion, Zemax OpticStudio<sup>®</sup> beam files can be imported via steps:
  - File → Import → Import Zemax
     OpticStudio<sup>®</sup> Beam File.
  - Then open the sample file with .zbf extension.

#### **Imported Irradiance**

 In this Use Case, we use a Zemax beam file of a Gaussian beam after a stop as an example.

> irradiance of a Gaussian beam behind a stop in Zemax OpticStudio<sup>®</sup>

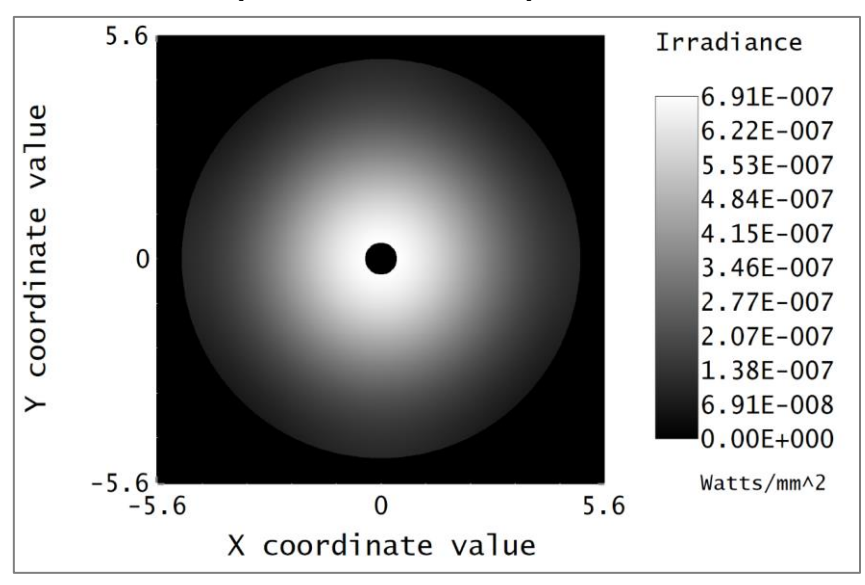

 During importing to VirtualLab, one may choose to calculate the irradiance of the field.

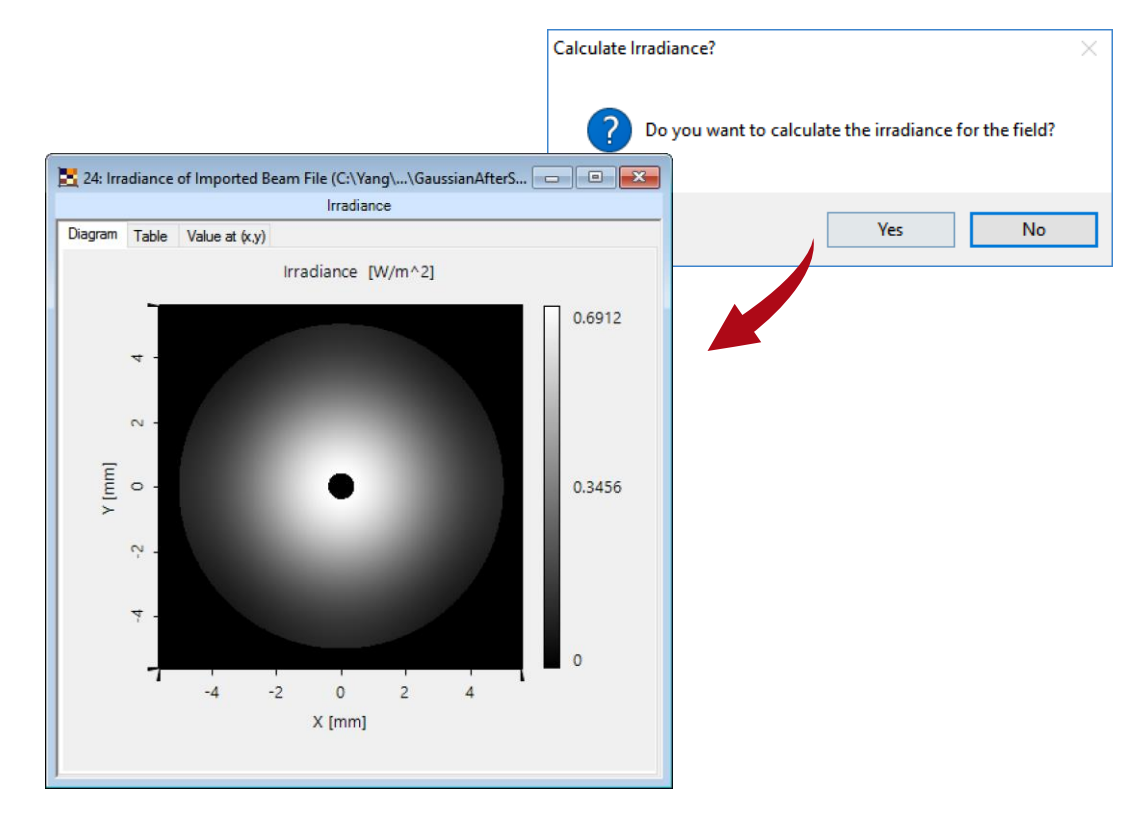

## **Imported Field - Amplitude**

 In addition to the irradiance, the fully vectorial electromagnetic field information is automatically calculated, after importing into VirtualLab Fusion.

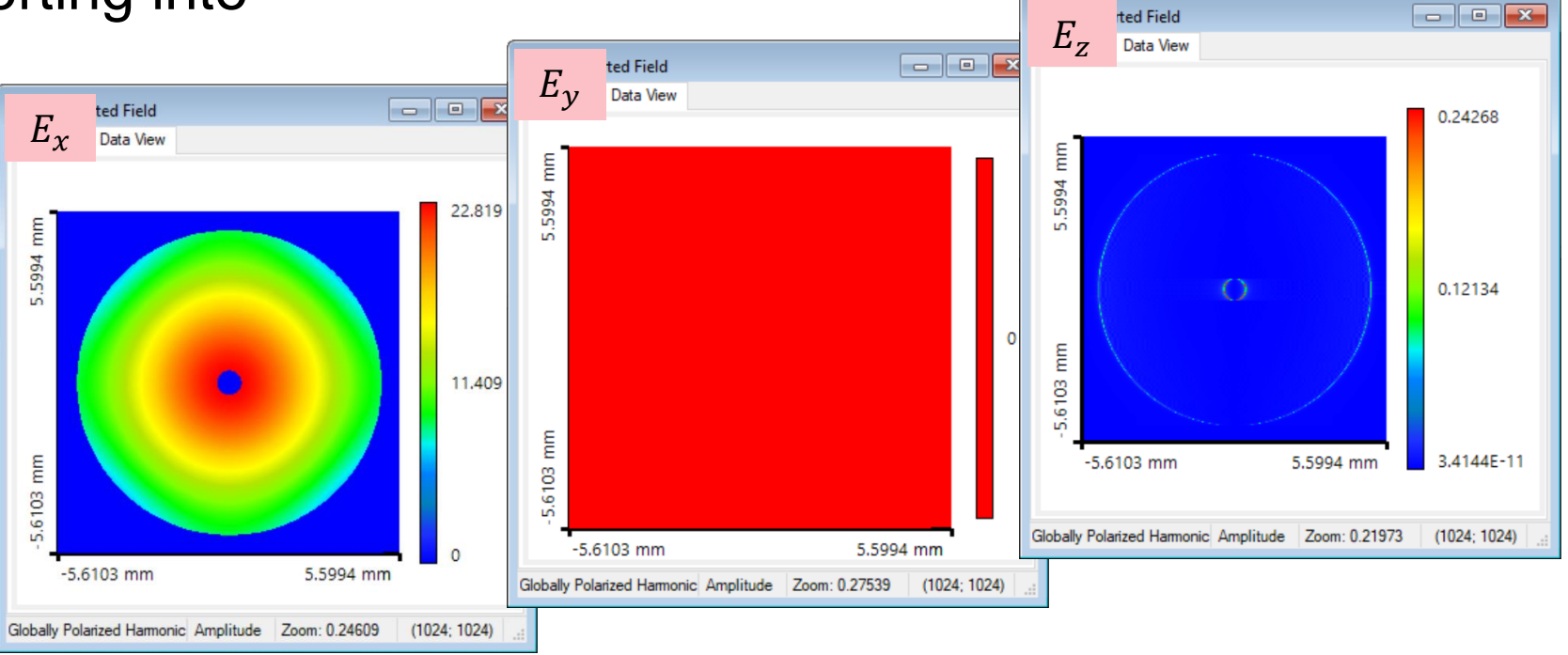

### **Imported Field - Phase**

The phase distributions in both ulletsoftware packages are also in agreement. (Note that different scales are used for the the figures.)

10.0

0

-10.0 -10.0

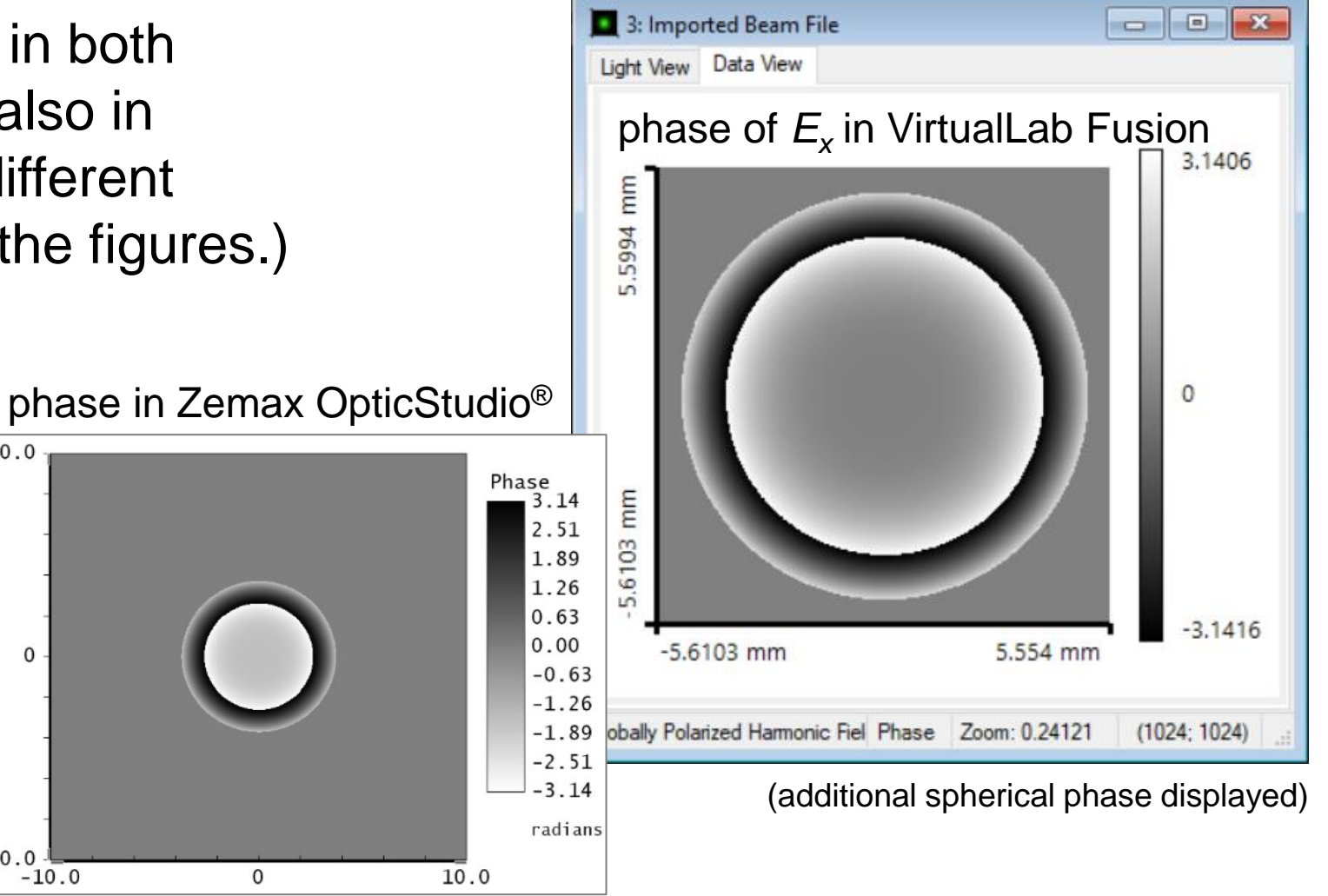

# **Propagation of Imported Field**

- For propagating the field, we store the field to a Stored Lateral Field source in the Optical Setup.
- For setting the Field Information, select the imported field from the document. Edit Stored Lateral Field

3

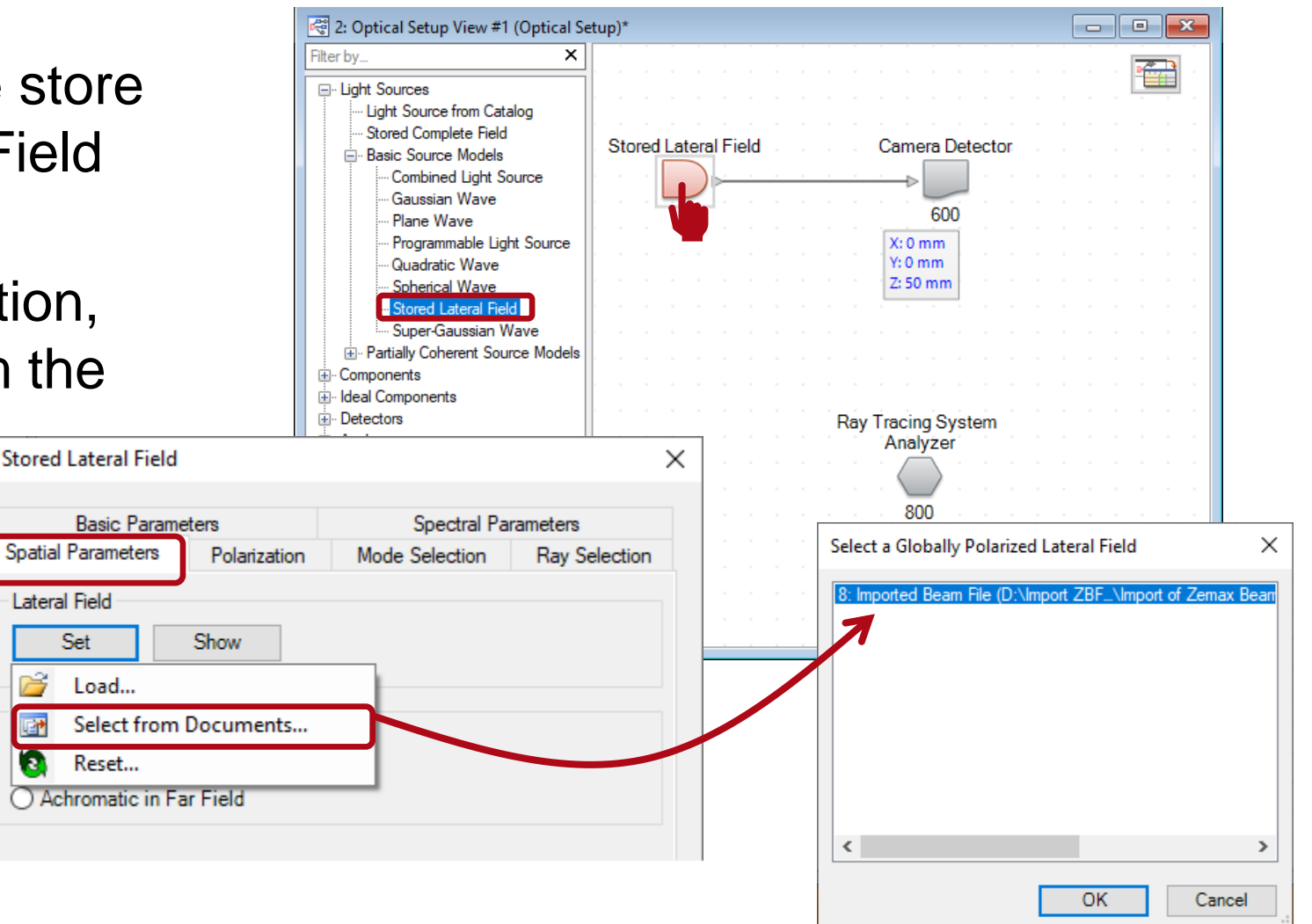

# **Propagation of Imported Field**

- For propagating the field, we store the field to a Stored Lateral Field source in the Optical Setup.
- For setting the Field Information, select the imported field from the document.
- In Stored Lateral Field, the source parameters can be defined. (e.g., wavelength and polarization)

|                                                     |      | Detectors                                           |         |
|-----------------------------------------------------|------|-----------------------------------------------------|---------|
| Edit Stored Lateral Fiel                            | d    |                                                     | ×       |
| Spatial Parameters Polarization<br>Basic Parameters |      | Mode Selection Ray Selection<br>Spectral Parameters |         |
| Power Spectrum Type                                 |      | Single Wavelen                                      | gth 🗸 🗸 |
| Spectral Values                                     |      | <b></b>                                             |         |
| Wavelength                                          | 1 µn | n Weight                                            | 1       |
|                                                     |      | Preview                                             |         |
|                                                     |      |                                                     |         |

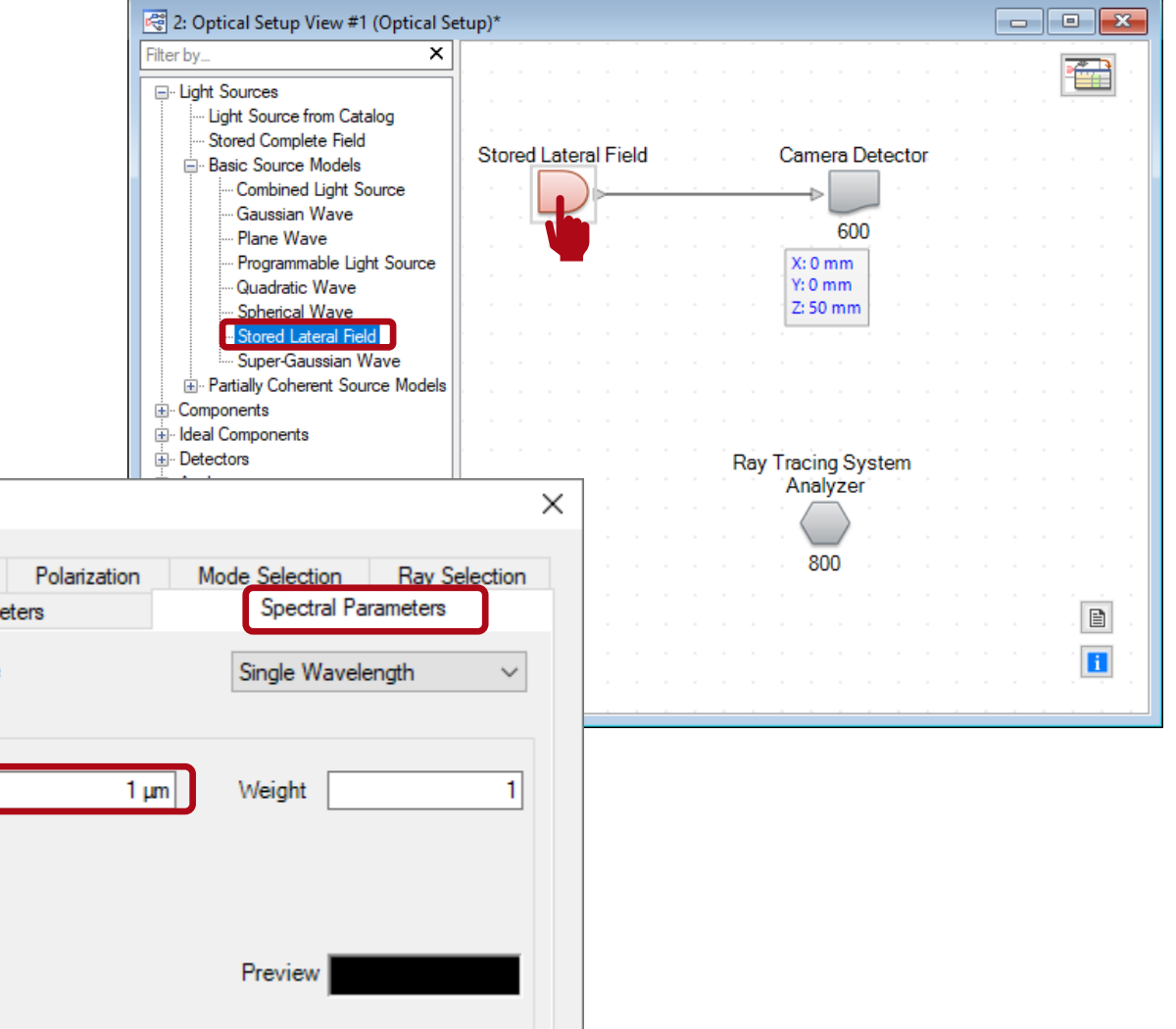

## **Propagation of Imported Field**

• A Camera Detector is used in the Optical Setup. Set the distance in between to 50mm.

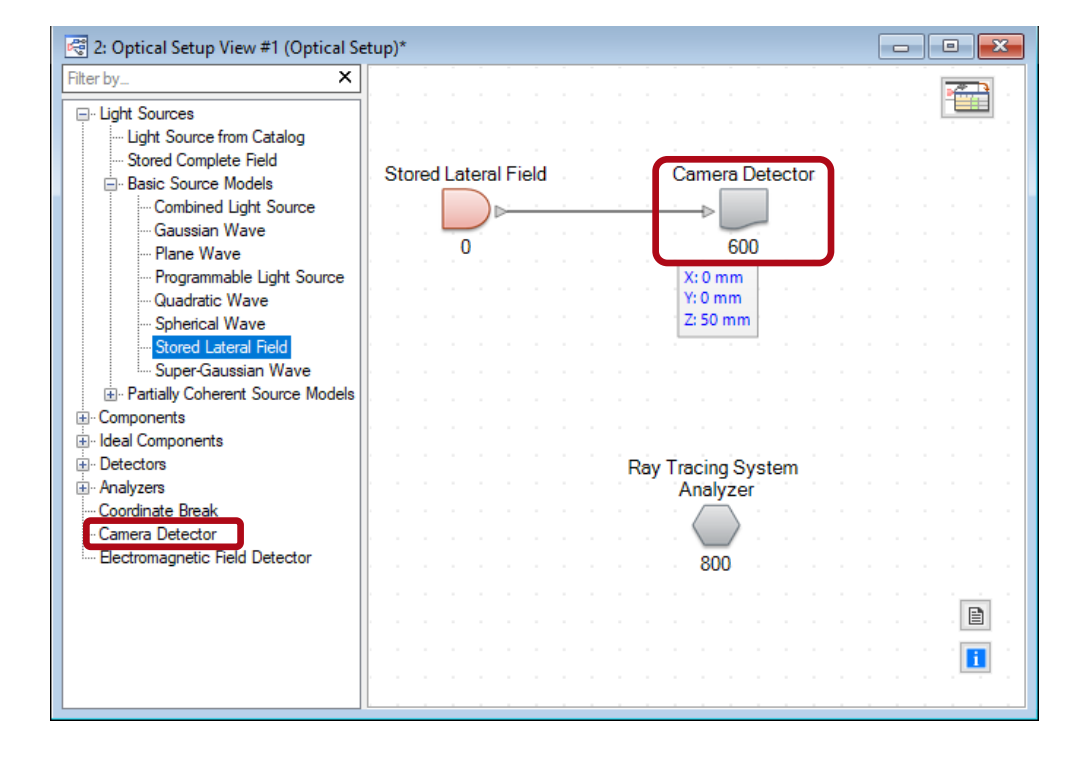

• With Field Tracing, the propagated field shows the diffraction pattern.

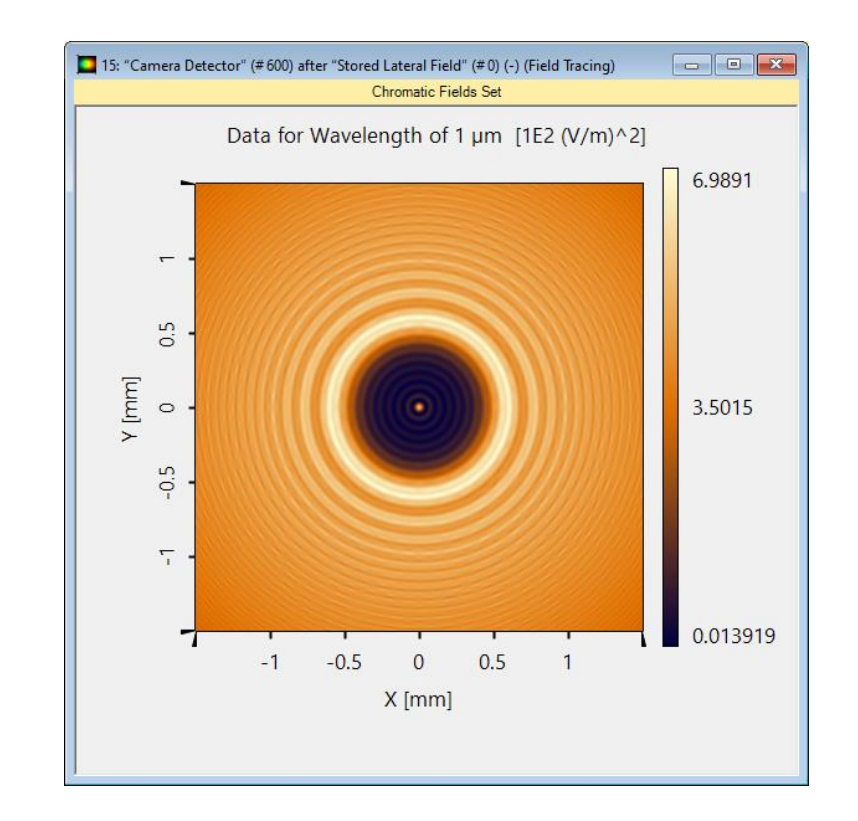

| title                           | Import Beam Files from Zemax OpticStudio®                                     |
|---------------------------------|-------------------------------------------------------------------------------|
| document code                   | CFP.0004                                                                      |
| version                         | 1.0                                                                           |
| toolbox(es)                     | Starter Toolbox                                                               |
| VL version used for simulations | VirtualLab Fusion 2020.2 (Build 1.116)                                        |
| category                        | Feature Use Case                                                              |
| further reading                 | <ul> <li>Import Optical Systems from Zemax OpticStudio<sup>®</sup></li> </ul> |